## ภาคผนวก ก

คู่มือการใช้งานเว็บไซต์

## คู่มือการใช้งานเว็บไซต์

จากการดำเนินงานการวิเคราะห์ข้อมูลยอดขายสินค้าของร้าน พี.ที.เมดิคอลด์เซลล์ แอนด์เซอร์วิส ในช่วง COVID-19 เพื่อพยากรณ์การซื้อของลูกค้า มีการใช้งานอยู่ 8 ส่วน ผู้จัดทำจึงได้จัดทำคู่มือการใช้งานตามระบบการทำงานตามหน้าที่ของแต่ละหน้าเว็บไซต์ ดังต่อไปนี้

## คู่มือการใช้งาน

1) หน้าแรกของเว็บไซต์จะแบ่งส่วนการใช้งานเป็น 8 ส่วน ดังภาพที่ 1

| OMRON P.T.MEDICAL                      | การวิเคราะน์ข้อมูลขอดขายสินด้าของร้าน พี.ที.เมดิดอลเซลล์แอนด์เชอร์วิส ในช่วง COVID-19 เพื่อพยากรณ์การซื้อของลูกด้า OMRON                                                                                                    |
|----------------------------------------|----------------------------------------------------------------------------------------------------|
| หน้าหลัก                               | 1<br>วิเคราะห์ข้อมูลขอดขายสินค้าของร้าน พี.ที.เมดิดอลเซลล์แอนด์เชอร์วิส ในช่วง COVID-19 เพื่อพยากรณ์การซื้อของลูกค้า                                                                                                    |
| ข้อมูลขอดขายสืบค้าปี 2562-<br>2563     | 2                                                                                                    |
| ัอมูลขอดขายรวมปี 2562-2563<br>ากลูกค้า | ร้าน พี.ที.เมดิกอลเซลล์แอนด์เซอร์วิส เป็นศูนย์จำหน่ายอุปกรณ์ทางการแพทย์ทั้งปลีก และส่ง และยาสามัญประจำบ้านต่างๆ รวมทั้งรับซ่อม<br>3 อาทิเช่น เครื่องวัดความดัน เครื่องตรวจน้ำตาลในเลือด เครื่องวัดไข้ เป็นดัน ให้แก่บุคลากรทางการแพทย์ โรงพยาบาล คลินิก และลูกค้าที่<br>สามใจ แต่ด้วยการแพร่ระบาดของเช็กไวรัส COVID-19 ส่งผลทำให้ยอดขายของร้านเปลี่ยนแปลงไป |
| บมูลยอดขายของพนักงาน                   | 4 ดังนั้นจึงต้องมีการนำขอดขายที่ได้จากในปีก่อนที่จะเกิดการระบาดของ COVID-19 มาเปรียบเทียบกับปีที่เกิดการระบาดของ COVID-19                                                                                                    |
| รพยากรณ์ข้อมูลยอดขาย 📏                 | สำหรับนำมาพยากรณ์ขอดขายสินค้าล่วงหน้าในปีถัดไป เพื่อใช้ในการทำงานด้านการขาย รวมถึงช่วยให้ผู้ประกอบการสามารถวางแผนขอดขายใน<br>5 ก หรือช่วยส่งเสริมการวางแผนการขายอุปกรณ์ทางการแพทย์ได้ และเครียมการรับมือกับวิกฤตจาก COVID-19 ได้อีกด้วย                                                                                                    |
|                                        | 6                                                                                                    |
| าวบ์โหลดข้อมูล                         | 7                                                                                                    |
| ที่ยวกับเรา                            | 8                                                                                                    |

ภาพที่ ก.1 หน้าแรกของเว็บไซต์

- หมายเลข 1 ส่วนของหน้าแรก ประกอบไปด้วยที่มา และวัตถุประสงค์ของเว็บไซต์
- หมายเลข 2 ส่วนการแสดงผลข้อมูลยอดขายสินค้าปี 2562-2563
- หมายเลข 3 ส่วนการแสดงผลข้อมูลยอดขายรวมปี 2562-2563 จากลูกค้า
- หมายเลข 4 ส่วนการแสดงผลข้อมูลยอดขายของพนักงาน
- หมายเลข 5 ส่วนการแสดงผลการพยากรณ์ข้อมูลยอดขาย
- หมายเลข 6 ส่วนแบบสอบถาม
- หมายเลข 7 ส่วนของการดาวน์โหลดข้อมูล
- หมายเลข 8 ส่วนของข้อมูลผู้จัดทำที่สามารถติดต่อได้

2) แสดงข้อมูลยอดขายสินค้าปี 2562-2563

| OMRON P.T.MEDICAL                                  | การวิเคราะห์ข้อมูลบอดขายสินด้าของร้าน | เ พี.ที.เมดิดอลเชลล์แอนด์เชอร์วิส ในช่ | ่วง COVID-19 เพื่อพยากรถเการขี้อข | ອงສູກຄ້າ OMRON.                |
|----------------------------------------------------|---------------------------------------|----------------------------------------|-----------------------------------|--------------------------------|
| หน้าหลัก<br>ข้อมูลขอดขายสินคำปี 2562-              | 1 2                                   | ข้อมูลยอดขายสินค้าปี                   | 2562-2563                         |                                |
| 2563<br>ข้อมูลขอดขายรวมปี 2562-2563<br>จากลูกค้า   |                                       | ยอดชายปี 2562 - 2563 โดรมาส            | ยอดชายปี 2562 - 2563 รายเดือน     | ບອກບານປີ 2562-2563 s<br>Chart) |
| ข้อมูลยอดขายของพนักงาน<br>การพยากรณ์ข้อมูลยอดขาย ≯ | 15M<br>14M                            |                                        |                                   |                                |
| แบบสอบกาม                                          | 13M                                   |                                        |                                   | Year of 1<br>2562<br>2563      |
| ดาวน์โหลดข้อมูล<br>เกี่ยวกับเรา                    | 11M                                   |                                        |                                   |                                |
|                                                    |                                       |                                        |                                   | el.                            |

ภาพที่ ก.2 แสดงข้อมูลยอดขายสินค้าปี 2562-2563 แบบรายปี

หมายเลข 1 แสดงผลข้อมูลยอดขายสินค้าปี 2562-2563

หมายเลข 2 แสดงกราฟแท่งยอดขายปี 2562-2563 แบบรายปี

| OMRON P.T.MEDICAL                        | การวิเดราะห์ข้อมูล             | ยอดขายสินด้าของร่ | ้าน พี.ที.เมดิดอลเชลล์แอนด์เ | ขอร์วิส ในช่วง COVID-19 เพื่อพยากรณ์การ  | ชี้อของลูกด้า <mark>OMRON</mark> .  |
|------------------------------------------|--------------------------------|-------------------|------------------------------|------------------------------------------|-------------------------------------|
| หน้าหลัก                                 |                                |                   |                              |                                          |                                     |
| ข้อมูลขอดขายสันคำปี 2562-<br>2563        | ข้อมูลยอ 3ายสินค้าปี 2562-2563 |                   |                              |                                          |                                     |
| ข้อมูลขอดขายรวมปี 2562-2563<br>จากลูกค้า | ยอดชายปี 256                   | 2 - 2563 รายปี    | ยดดขายปี 2562 - 2563 โคระ    | <b>มาส</b> ยอดชายปี 2562 - 2563 รายเดือน | ยอดชายปี 2562-2563 ร<br>Chart)      |
| ข้อมูลยอดขายของพนักงาน                   |                                | 2562              | ปี<br>2563                   |                                          | Year of 1<br>(● (All)               |
| การพยากรณ์ช้อมูลยอดขาย 🗲                 | 7500K                          |                   |                              |                                          | <ul><li>2562</li><li>2563</li></ul> |
| แบบสอบถาม                                | 7000K                          |                   |                              |                                          | Quarter of 1<br>(AII)<br>Q1         |
| ดาวน์โหลดข้อมูล                          | 6500K                          |                   |                              |                                          | ✓ Q2<br>✓ Q3<br>✓ Q4                |
| เกี่ยวกับเรา                             | 5500K                          |                   |                              |                                          | <b>สุทธี</b><br>530 2,794,140       |

ภาพที่ ก.3 แสดงข้อมูลยอดขายสินค้าปี 2562-2563 แบบไตรมาศ

หมายเลข 3 แสดงกราฟแท่งยอดขายปี 2562-2563 แบบไตรมาศ

| OMRON P.T.MEDICAL                        | การวิเคราะห์ข้อมูลขอดขายสินค้าของร้าน พี.ที.เมดิดอลเขลล์แอนด์เขอร์วิส ในช่วง COVID-19 เพื่อพยากรณ์การซื้อของลูกค้า OMRON |                             |                               |                                   |
|------------------------------------------|----------------------------------------------------------------------------------------------------|-----------------------------|-------------------------------|-----------------------------------|
| หน้าหลัก                                 |                                                                                                    |                             |                               |                                   |
| ข้อมูลขอดขายสินค้าปี 2562-<br>2563       |                                                                                                    | ข้อมูลยอดขายสินค้าโ         | ป้ 2562-2563 <b>4</b>         |                                   |
| ข้อมูลขอดขายรวมปี 2562-2563<br>จากลูกค้า | ยอดชายปี 2562 - 2563 รายปี                                                                                               | ยอดขายปี 2562 - 2563 โครมาส | ยอดชายปี 2562 - 2563 รายเดือน | ยอดขายปี 2562-2563 ร<br>Chart)    |
| ข้อมูลยอดขายของพนักงาน                   | 2562                                                                                                    | ปี<br>2563                  |                               | ศุทธิ์<br>84,500 3,293,502        |
| การพยากรณ์ข้อมูลยอดขาย 🔉                 |                                                                                                    |                             |                               | Year of I                         |
| แบบสอบถาม                                | 3000K                                                                                                    |                             |                               | © 2562<br>○ 2563                  |
| ดาวน์โหลดข้อมูล                          |                                                                                                    |                             |                               | Month of I                        |
| เกี่ยวกับเรา                             | 2500K                                                                                                    |                             |                               | Month of 1<br>January<br>February |

ภาพที่ ก.4 แสดงข้อมูลยอดขายสินค้าปี 2562-2563 แบบรายเดือน

หมายเลข 4 แสดงกราฟแท่งยอดขายสินค้าปี 2562-2563 แบบรายเดือน

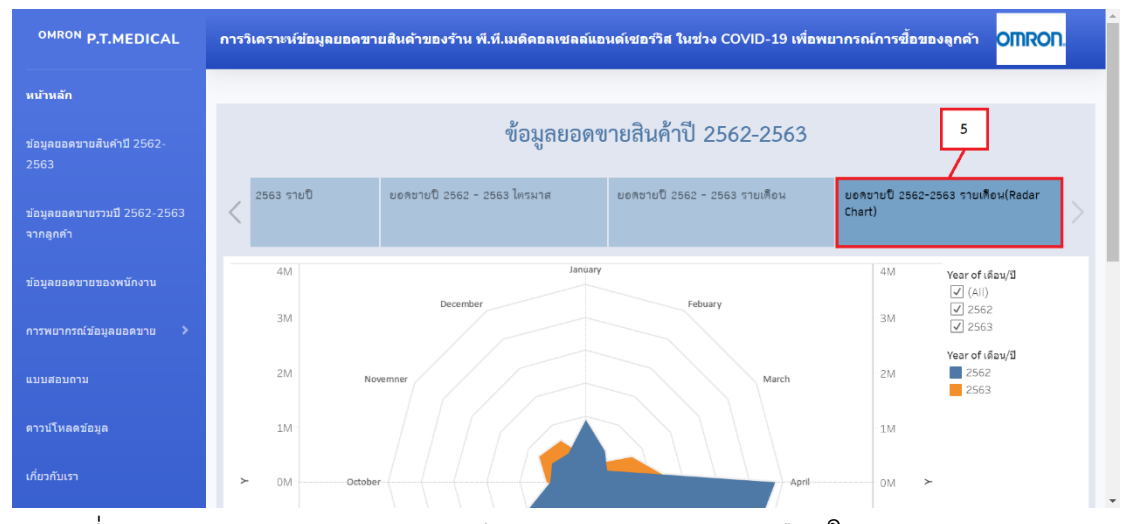

ภาพที่ ก.5 แสดงข้อมูลยอดขายสินค้าปี 2562-2563 แบบรายเดือนในรูปแบบ Radar Chart

หมายเลข 5 แสดง Radar Chart เพื่อเปรียบเทียบยอดขายสินค้าปี 2562 และปี 2563

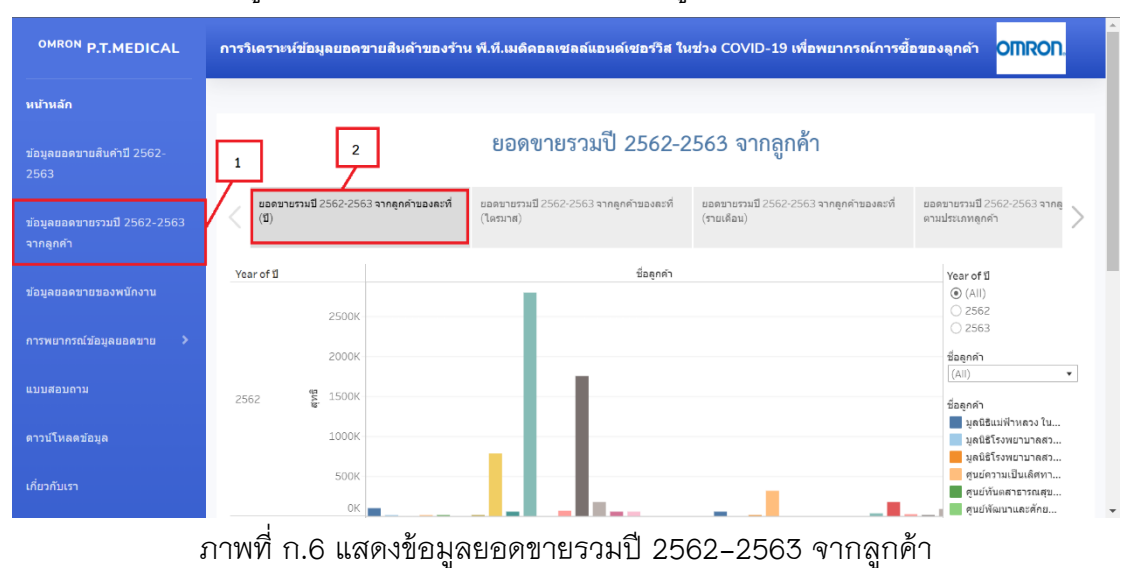

3) แสดงข้อมูลยอดขายรวมปี 2562-2563 จากลูกค้า

หมายเลข 1 แสดงผลข้อมูลยอดขายรวมปี 2562-2563 จากลูกค้า หมายเลข 2 แสดงกราฟแท่งยอดขายจากลูกค้าปี 2562-2563 แบบรายปี

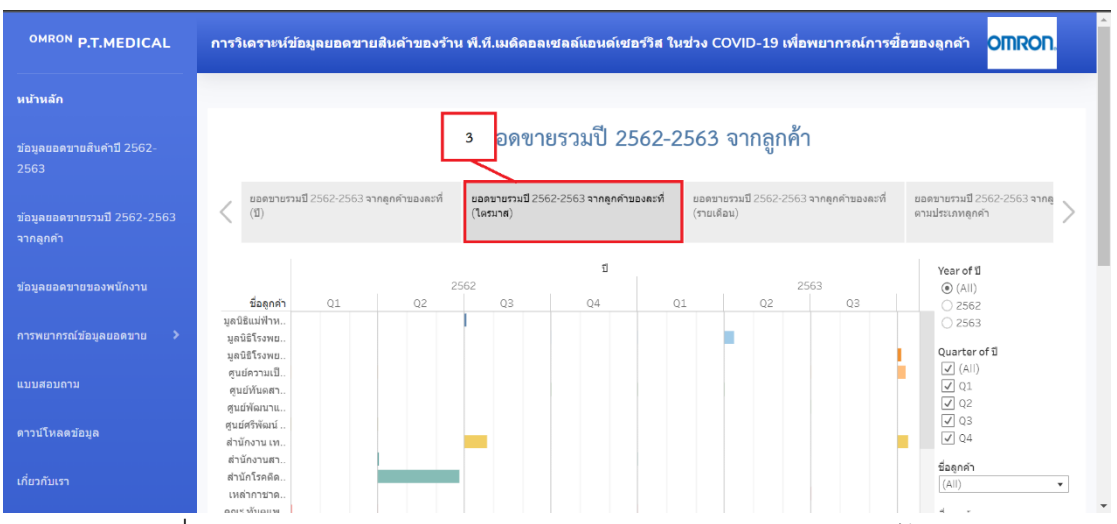

ภาพที่ ก.7 แสดงข้อมูลยอดขายรวมจากลูกค้าปี 2562-2563 แบบไตรมาศ

หมายเลข 3 แสดงกราฟแท่งยอดขายรวมปี 2562-2563 จากลูกค้าแบบไตรมาศ

| OMRON P.T.MEDICAL                        | การวิเคราะห์ข้อมูลยอดขายสินค้าของร้าน พี.ที.เมดิดอลเซลล์แอนด์เชอร์วิส ในช่วง COVID-19 เพื่อพยากรณ์การซื้อของลูกค้า OMRON                                                                                                    |   |
|------------------------------------------|----------------------------------------------------------------------------------------------------|---|
| หน้าหลัก                                 |                                                                                                    |   |
| ข้อมูลยอดขายสินค้าปี 2562-<br>2563       | ยอดขายรวมปี 2562-2563 จากลูกค้ 4                                                                                                    |   |
| ข้อมูลขอดขายรวมปี 2562-2563<br>จากลูกค้า | ชอดขายรวมปี 2562-2563 จากดูกด้านองตะที่<br>(ปี)     ยอดขายรวมปี 2562-2563 จากดูกด้านองตะที่<br>(โตะนาต)     เมลายางรวมปี 2562-2563 จากดูกด้านองตะที่<br>(โตะนาต)     เมลายางรวมปี 2562-2563 จากดูกด้านองตะที่<br>(โตะนาต)     เมลายางรวมปี 2562-2563 จากดูกด้านองตะที่<br>(โตะนาต)     เมลายางรวมปี 2562-2563 จากดูกด้านองตะที่ | > |
| ข้อมูลยอดขายของพนักงาน                   | ปี 1<br>2562 (All)<br>ปลกมลาy February March April May June July ()2562                                                                                                    |   |
| การพยากรณ์ข้อมูลยอดขาย >                 | կոննեւմիհո<br>կոննեւմեսո<br>կոննեւսո                                                                                                    |   |
| แบบสอบถาม                                | ชุนย์ความมี.<br>ศูนย์พัฒนา<br>ศูนย์พัฒนาแ                                                                                                    |   |
| ดาวบ์โหลดข้อมูล                          | สุนมัสร์ทั่งหมั<br>สำนักงาน เห<br>สำนักงานสภ                                                                                                    |   |
| เกี่ยวกับเรา                             | สำนักโรลติด<br>เหล่าการาค                                                                                                    |   |

ภาพที่ ก.8 แสดงข้อมูลยอดขายรวมจากลูกค้าปี 2562-2563 แบบรายเดือน

หมายเลข 4 แสดงกราฟแท่งยอดขายรวมจากลูกค้าปี 2562–2563 แบบรายเดือน

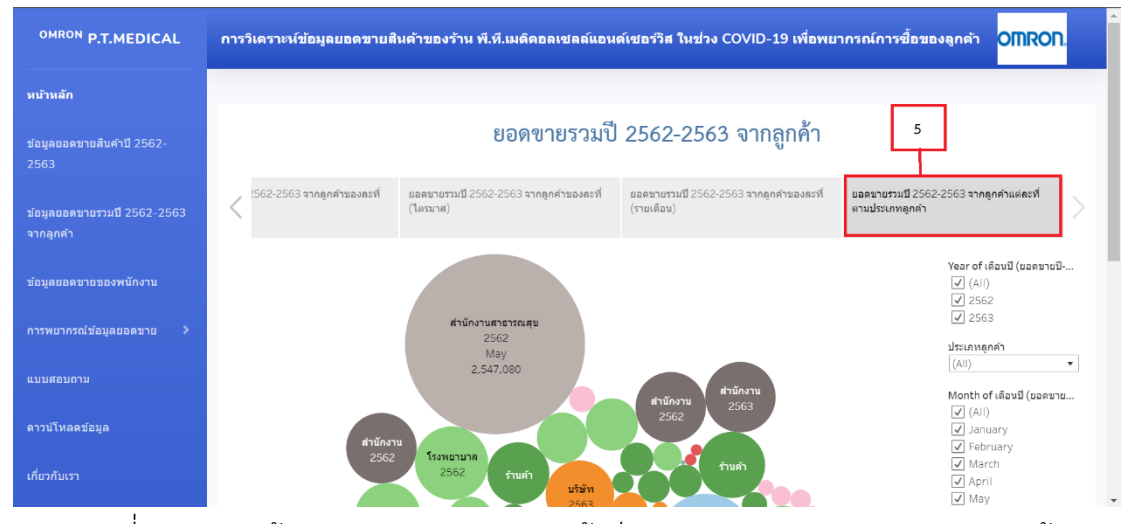

ภาพที่ ก.9 แสดงข้อมูลยอดขายรวมจากลูกค้าปี 2562-2563 แยกตามประเภทลูกค้า

หมายเลข 5 แสดงยอดขายรวมจากลูกค้าปี 2562-2563 แยกตามประเภทลูกค้า

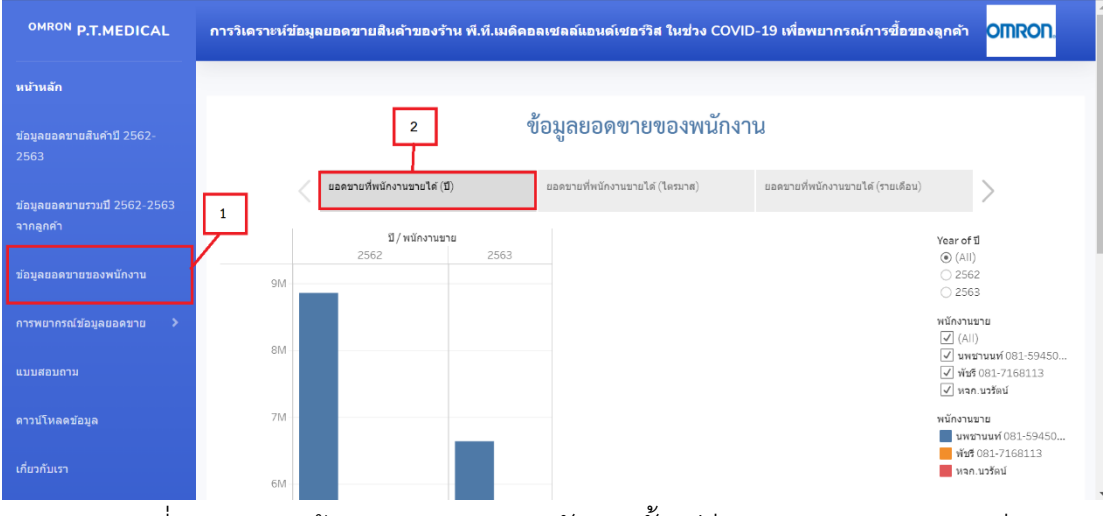

## 4) แสดงข้อมูลยอดขายของพนักงานตั้งแต่ปี 2652-2563 แบบรายปี

ภาพที่ ก.10 แสดงข้อมูลยอดขายของพนักงานตั้งแต่ปี 2562-2563 แบบรายปี

หมายเลข 1 แสดงผลข้อมูลยอดขายของพนักงาน

หมายเลข 2 แสดงกราฟแท่งข้อมูลยอดขายของพนักงานแบบรายปี

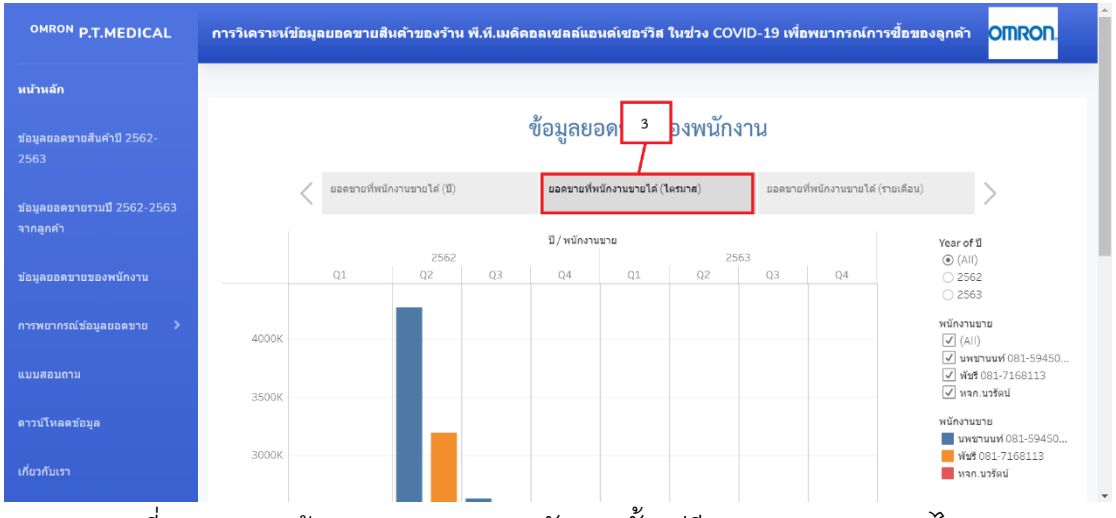

ภาพที่ ก.11 แสดงข้อมูลยอดขายของพนักงานตั้งแต่ปี 2562-2563 แบบไตรมาศ

หมายเลข 3 แสดงกราฟแท่งข้อมูลยอดขายของพนักงานแบบไตรมาศ

| OMRON P.T.MEDICAL                        | การวิเดราะห์ร | ย้อมูลบอดขาบสินด้าของร้าน พี.ที | .เมดิดอลเชลล์แอนด์เร | ขอร์วิส ในช่วง COV | ID-19 เพื่อพยากรณ์การร่     | ขี้อของลูกด้า <mark>OMRON</mark> .                                 |
|------------------------------------------|---------------|---------------------------------|----------------------|--------------------|-----------------------------|--------------------------------------------------------------------|
| หน้าหลัก                                 |               |                                 |                      |                    | _                           | -                                                                  |
| ข้อมูลขอดขายสินค้าปี 2562-<br>2563       |               |                                 | ข้อมูลยอดข           | ายของพนักง         | าน _4                       |                                                                    |
| ข้อมูลยอดขายรวมปี 2562-2563<br>จากลูกด้า |               | < ยอดขายที่พนักงานขายได้ (ปี)   | ยอดขายที่พนักงาน     | ขายได้ (ใครมาส)    | ยอดขายที่พนักงานขายได้ (ราย | มด้อน)                                                             |
|                                          |               |                                 | ปี / พนักงาน         | שרעי               |                             | Year of 1<br>(All)                                                 |
| ข้อมูลยอดขายของพนักงาน                   |               | January                         | February             | March              | April                       | 2562<br>2563                                                       |
| การพยากรณ์ข้อมูลยอดขาย 🔉                 | 3000K         |                                 |                      |                    |                             | พนักงานขาย                                                         |
| แบบสอบกาม                                |               |                                 |                      |                    |                             | <ul> <li>ับพืชชี 081-7168113</li> <li>ับพร 1081-7168113</li> </ul> |
| ดาวน์โหลดข้อมูล                          | 2500K         |                                 |                      |                    |                             | พนักงานขาย<br>นพชานนท์ 081-59450                                   |
| เกี่ยวกับเรา                             | 2000K         |                                 |                      |                    |                             | พัชรี 081-7168113<br>พลก.นวรัตน์                                   |

ภาพที่ ก.12 แสดงข้อมูลยอดขายของพนักงานตั้งแต่ปี 2562–2563 แบบรายเดือน

หมายเลข 4 แสดงกราฟแท่งข้อมูลยอดขายของพนักงานแบบรายเดือน

5) แสดงข้อมูลการพยากรณ์ยอดขายปี 2564 ในแต่ละเดือนที่เป็น Outlier

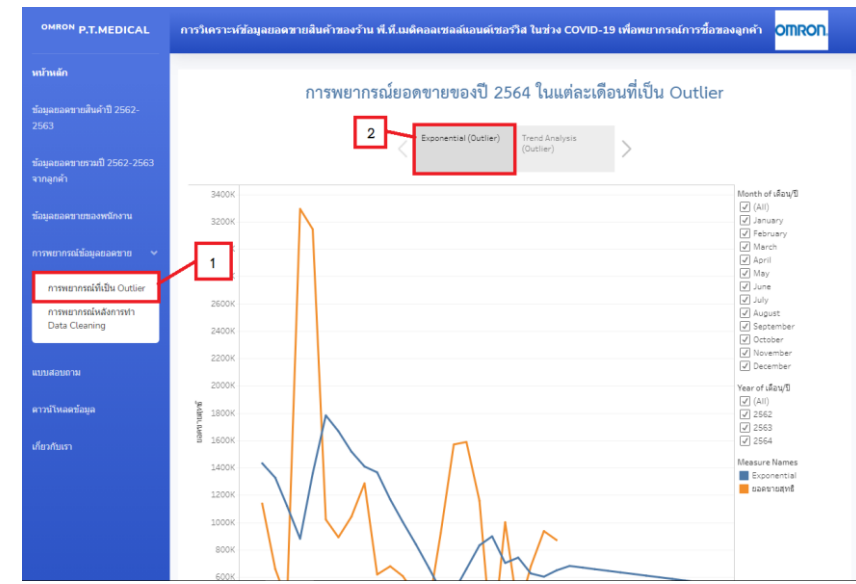

ภาพที่ ก.13 แสดงข้อมูลการพยากรณ์ยอดขายปี 2564 ในแต่ละเดือนที่เป็น Outlier ด้วยวิธีการ พยากรณ์แบบ Exponential

หมายเลข 1 แสดงผลการพยากรณ์ที่เป็น Outlier

หมายเลข 2 ตัวเลือกแสดงกราฟผลการพยากรณ์ยอดขายสินค้าปี 2564 แบบราย เดือนที่มีค่าข้อมูลไม่ปกติ (Outlier) ด้วยวิธีการพยากรณ์แบบ Exponential

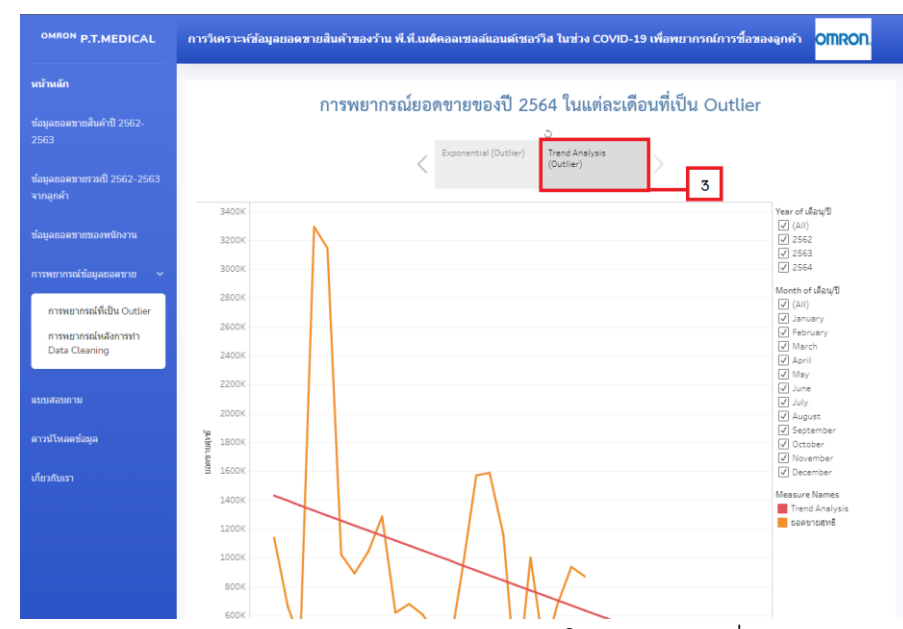

ภาพที่ ก.14 แสดงข้อมูลการพยากรณ์ยอดขายปี 2564 ในแต่ละเดือนที่เป็น Outlier ด้วยวิธีการ พยากรณ์แบบ Trend Analysis

หมายเลข 3 ตัวเลือกแสดงกราฟผลการพยากรณ์ยอดขายสินค้าปี 2564 แบบราย เดือนที่มีค่าข้อมูลไม่ปกติ (Outlier) ด้วยวิธีการพยากรณ์แบบ Trend Analysis

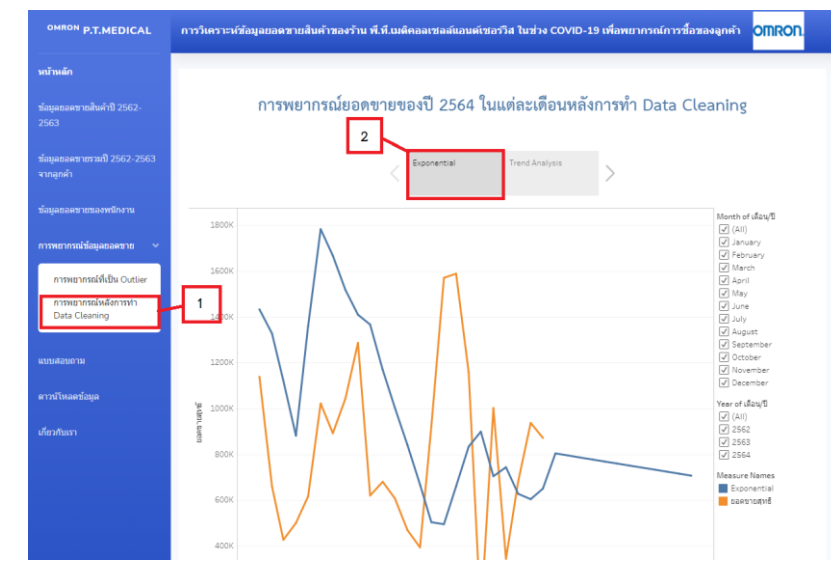

6) แสดงข้อมูลการพยากรณ์ยอดขายปี 2564 ในแต่ละเดือนหลังการทำ Data Cleaning

ภาพที่ ก.15 แสดงข้อมูลการพยากรณ์ยอดขายปี 2564 ในแต่ละเดือนหลังการทำ Data Cleaning ด้วยวิธีการพยากรณ์แบบ Exponential

หมายเลข 1 แสดงผลการพยากรณ์หลังการทำ Data Cleaning

หมายเลข 2 ตัวเลือกแสดงกราฟผลการพยากรณ์ยอดขายสินค้าปี 2564 แบบราย เดือนหลังการทำ Data Cleaning ด้วยวิธีการพยากรณ์แบบ Exponential

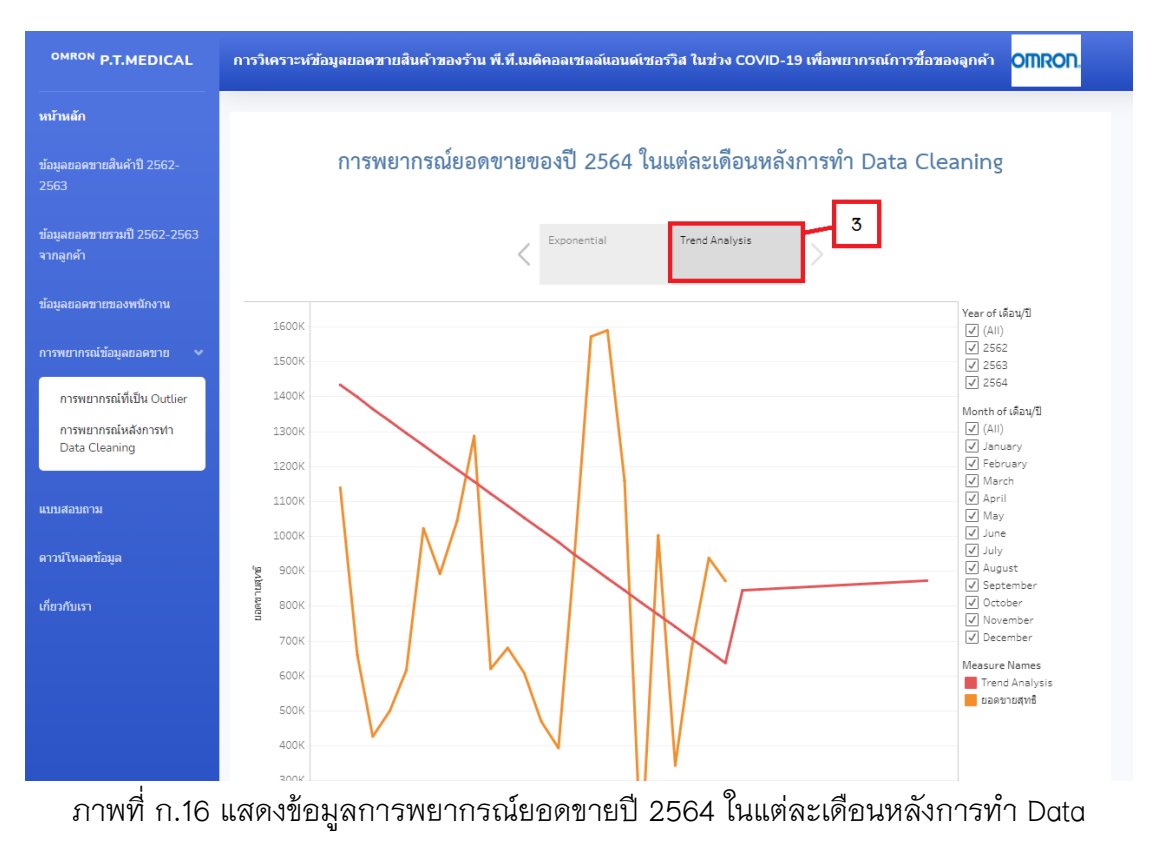

Cleaning ด้วยวิธีการพยากรณ์แบบ Trend Analysis

หมายเลข 3 ตัวเลือกแสดงกราฟผลการพยากรณ์ยอดขายสินค้าปี 2564 แบบราย เดือนหลังการทำ Data Cleaning ด้วยวิธีการพยากรณ์แบบ Trend Analysis

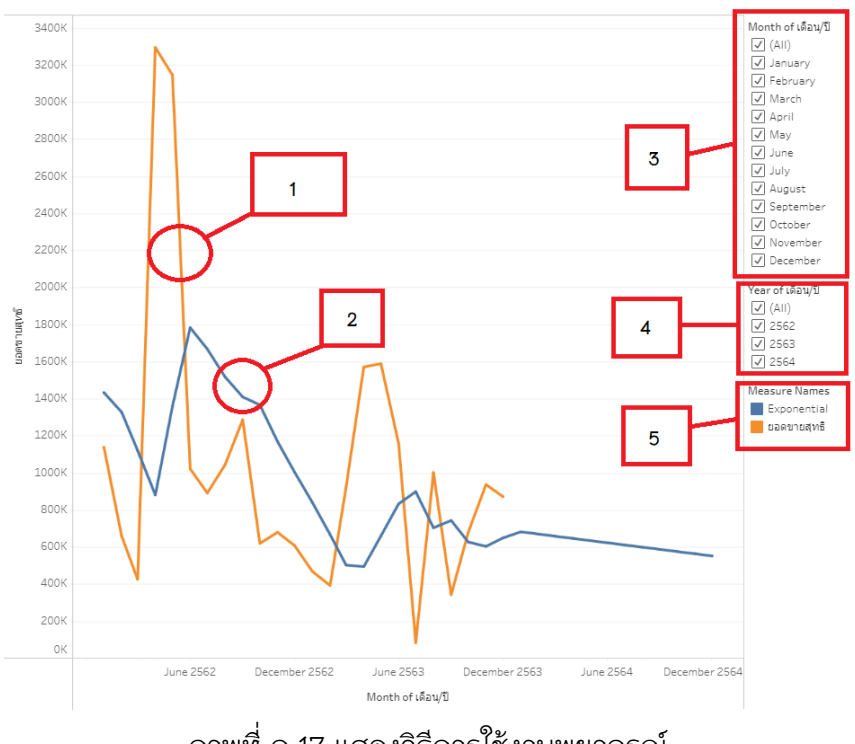

ภาพที่ ก.17 แสดงวิธีการใช้งานพยากรณ์

หมายเลข 1 เส้นสีเหลืองเป็นเส้นของยอดขายสุทธิที่ขายได้ในแต่ละเดือน ตั้งแต่ปี 2562-2563

หมายเลข 2 เส้นสีน้ำเงินเป็นเส้นการพยากรณ์ที่สามารถพยากรณ์ยอดขายออกมาได้ ในแต่ละเดือน ตั้งแต่ปี 2562-2564

หมายเลข 3 เป็นแถบเมนูที่สามารถเลือกได้ว่าจะให้แสดงกราฟของเดือนใดออกมาบ้าง หมายเลข 4 เป็นแถบเมนูที่สามารถเลือกได้ว่าจะให้แสดงกราฟของปีใดออกมาบ้าง หมายเลข 5 เป็นแถบเมนูที่สามารถเลือกได้ว่าจะให้กราฟแสดงเส้นยอดขาย หรือเส้น พยากรณ์ หรือให้แสดงทั้งสองเส้นได้เลย

7) แสดงแบบสอบถามความพึงพอใจของผู้ใช้งาน

| OMRON P.T.MEDICAL                        | การวิเคราะห์ข้อมูลขอดขายสินค้าของร้าน พี.ที.เมดิดอลเซลล์แอนด์เชอร์วิส ในช่วง COVID-19 เพื่อพยากรณ์การขี้อของลูกค้า OMRON. |                                                                                    |  |
|------------------------------------------|----------------------------------------------------------------------------------------------------|------------------------------------------------------------------------------------|--|
| หน้าหลัก                                 |                                                                                                    | แบบสอบกาม                                                                          |  |
| ข้อมูลยอดขายสินค้าปี 2562-<br>2563       | 2                                                                                                    |                                                                                    |  |
| ข้อมูลยอดขายรวมปี 2562-2563<br>จากลูกค้า |                                                                                                    | แบบสอบถามความพึ่งพอใจ<br>ผู้จัดทำได้ทำแมนสอบถามความพึงพอใจดอยู่ไข้ที่มีต่อเว็บไซต์ |  |
| ข้อมูลยอดขายของพนักงาน                   |                                                                                                    | 🐼 chain5665@gmail.com (ยังไม่แชร์) สลับบัญชี ⊘ กู้ดีแจบับร่างแล้ว<br>ร้างเป็น      |  |
| การพยากรณ์ข้อมูลยอดขาย 🔉                 | 1                                                                                                    |                                                                                    |  |
| แบบสอบถาม                                |                                                                                                    | เพศ                                                                                |  |
| ดาวบ์โหลดข้อมูล                          |                                                                                                    | () มาย<br>() มาย                                                                   |  |
| เกี่ยวกับเรา                             |                                                                                                    |                                                                                    |  |

ภาพที่ ก.18 แสดงแบบสอบถามความพึงพอใจของผู้ใช้งาน

หมายเลข 1 เมนูส่วนของแบบสอบถาม หมายเลข 2 แบบสอบถามความพึงพอใจสำหรับเจ้าของกิจการ

8) แสดงหน้าการดาวน์โหลดข้อมูลยอดขายปี 2562 และปี 2563 ในรูปแบบ Excel

| OMRON P.T.MEDICAL                        | การวิเดราะห์ข้อมูลขอดขายสินด้าของร้าน พี.ที.เมด็ดอลเซลล์แอนด์เชอร์วิส ในช่วง COVID-19 เพื่อพยากรถน์การชื้อของลูกด้า OMRON |                             |             |  |
|------------------------------------------|----------------------------------------------------------------------------------------------------|-----------------------------|-------------|--|
| หน้าหลัก                                 |                                                                                                    | ดาวา                        | มโหลดข้อมูล |  |
| ข้อมูลขอดขายสินค้าปี 2562-<br>2563       |                                                                                                    |                             |             |  |
|                                          | No.                                                                                                    | File                        | Download    |  |
| ข้อมูลขอดขายรวมปี 2562-2563<br>จากลูกค้า | 1                                                                                                    | ยอดขายปี-2562-ก่อนเกิดโควิด | 2           |  |
| ข้อมูลยอดขายของพนักงาน                   | 2                                                                                                    | ยอดขายปี-2563-ช่วงเกิดโควิด | *           |  |
| การพยากรณ์ข้อมูลยอดขาย >                 |                                                                                                    |                             |             |  |
| แบบสอบถาม                                |                                                                                                    |                             |             |  |
| ดาวน์โหลดข้อมูล                          | 1                                                                                                    |                             |             |  |
| เกี่ยวกับเรา                             |                                                                                                    |                             |             |  |
| file:///C:/Users/LENOVO/Documents/proje  | ct/index.html                                                                                                    |                             |             |  |

ภาพที่ ก.19 แสดงหน้าการดาวน์โหลดข้อมูลยอดขายปี 2562-2563 รูปแบบ Excel

หมายเลข 1 เมนูส่วนของการดาวน์โหลดข้อมูล หมายเลข 2 ตัวดาวน์โหลดข้อมูล Excel ของยอดขายปี 2562 และปี 2563 9) หน้าเว็บไซต์แสดงข้อมูลผู้จัดทำ สามารถติดต่อสอบถามการใช้งานเว็บไซต์ได้ตาม ข้อมูลในภาพ ก.19

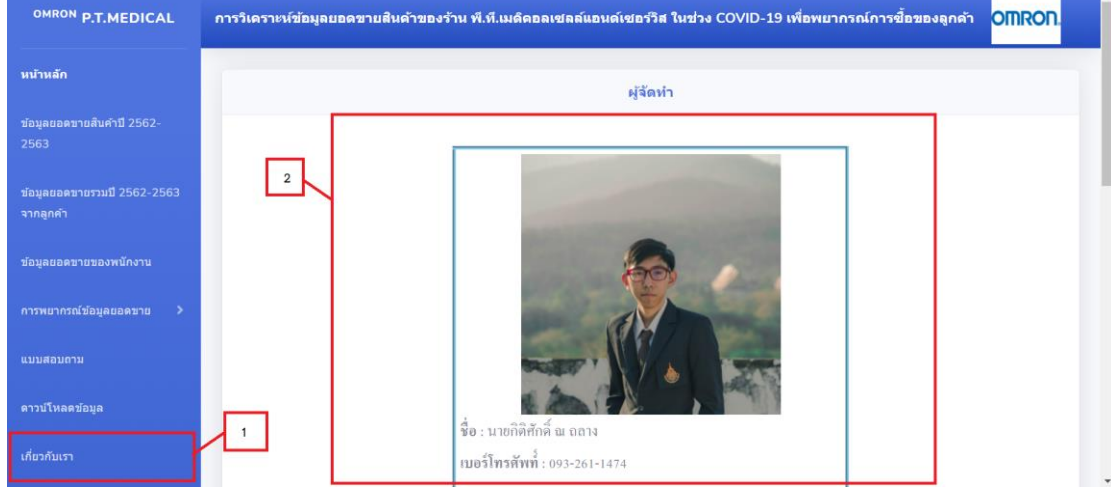

ภาพที่ ก.20 หน้าเว็บไซต์แสดงข้อมูลเกี่ยวกับผู้จัดทำ

หมายเลข 1 เมนูส่วนเกี่ยวกับข้อมูลของผู้จัดทำเว็บไซต์

หมายเลข 2 เนื้อหาส่วนที่มีข้อมูลติดต่อของผู้จัดทำ ผู้ใช้งานเว็บไซต์สามารถติดต่อมา ทางช่องทางที่ระบุได้ทุกช่องทาง